## RIAFFILIAZIONE

Di seguito come riaffiliare per la nuova stagione un sodalizio affiliato:

| SCLUUI Anagranche - mesere - cont - redennità iportve - P | TINK NOR + 1140NOR +                                              |                                              | TUTOHIAL                              |
|-----------------------------------------------------------|-------------------------------------------------------------------|----------------------------------------------|---------------------------------------|
|                                                           |                                                                   | <u> </u>                                     | I miel Dati                           |
| Home                                                      |                                                                   | ~                                            | Pinnnova Athliazion<br>I miel Rinnovi |
| Venerdi 26 agosto 2022<br>- i consisti opgi -             | Iscritti<br>- disk sali rquadro per regarisan ia presenta -       | Situazione<br>- zota: di dovri a stri -      | Ordina Tassare<br>I miei Ordini       |
| Nessun corso per oggi                                     | Nessun iscritto                                                   | Nessun Credito trovato                       | Logout                                |
| Inserisci Corso<br>Archivio Corsi                         | Inserisci Persona Fisica<br>Archivio Persone                      | Inserisci Persona Fisica<br>Archivio Persone |                                       |
| 0                                                         | 6 Socione<br>O In Sculariza<br>O Validi<br>O Certificali Corretti | Tessere Rimanenti                            |                                       |
|                                                           |                                                                   |                                              |                                       |

Una volta effettuato l'accesso a 4gest andare al menu **Rinnova Affiliazione** che si trova cliccando sul nome della propria associazione in alto a destra.

| ione:                                |                |                  |               |      |                                                                                                    |                     |
|--------------------------------------|----------------|------------------|---------------|------|----------------------------------------------------------------------------------------------------|---------------------|
| Inserisci Rinnovo Affiliazione       |                |                  |               |      |                                                                                                    |                     |
| Satva od Allega Scansiona Annulta    |                |                  |               |      |                                                                                                    |                     |
| ssociazione Sportiva Dilettantistica | ~              |                  |               |      |                                                                                                    |                     |
| Bazione da Rinnovare                 |                |                  | Numero        |      |                                                                                                    |                     |
| 40 C                                 |                | ~                |               |      | Avvertenza                                                                                                    | 6                   |
| ta Richiesta" Stagione"              | Data Rinnovo   |                  | Data Scadenza |      |                                                                                                    |                     |
| 6082022 2022-23                      | 01/09/2022     |                  | 31/08/20/23   |      | Affinchè la richiesta sia correttamente processata dai nostri utfici, seguire la                                           | seguente procedura: |
| VV                                   | Claire         |                  | Dearso        |      | 1. Stampare la Domanda di Affiliazione                                                                                     |                     |
| Registro CONI                        | Non Confermato |                  | - nezzo       | 0    | <ol> <li>Allegare la scansione della modulo Domanda di Attiliazione l'imata</li> </ol>                                     |                     |
|                                      |                |                  |               |      | <ol> <li>Allegani anche la scansione del Contenso Privacy firmato</li> <li>Allegare la scansione del bonifico a</li> </ol> |                     |
| couisto Tessere (opzionale)          |                |                  |               |      |                                                                                                    |                     |
| stanonin Taurana"                    | Moman Terrare  | Provins Unitario | Totalo        |      | 6. Se si acquistano tessere allegare anche la scansiona del relativo boniñeo                                               |                     |
| -                                    | v l            | 0.00             | To take       | 0.00 | Lo richieste senze questi documenti ("non confermate") non serenze e                                                       | elaborate           |
| -                                    |                |                  |               |      | Le richaste serve desse decenerar ( non conternate ) non servine e                                                         | radorate.           |
|                                      |                |                  |               |      |                                                                                                    |                     |
|                                      |                |                  |               |      |                                                                                                    |                     |

Selezionare dal menu a tendina la riaffiliazione da eseguire (il sistema darà in automatico le possibilità in base all'affiliazione dell'anno precedente), successivamente spuntare la casella "Registro CONI" (se si richiede l'affiliazione con iscrizione al Registro del CONI per le ASD/SSD) e/o spuntare la casella "Bar" (se si richiede l'affiliazione con rilascio del certificato di somministrazione).

Opzionalmente si possono richiedere anche delle tessere (come indicato dalla freccia rossa).

| Inserisci Rinnovo           | Affiliazione          |                  |                 |               |        |                                                                                                    |
|-----------------------------|-----------------------|------------------|-----------------|---------------|--------|----------------------------------------------------------------------------------------------------|
| Salva ed Allega Scansione   | Annulla               |                  |                 |               |        |                                                                                                    |
| Associazione Sportiva       | Dilettantistica       |                  |                 |               |        |                                                                                                    |
| <b>TUTORIAL</b>             |                       |                  |                 |               |        |                                                                                                    |
| filiazione da Rinnovare     |                       |                  |                 | Numero        |        |                                                                                                    |
| Rinnovo Affiliazione ACSI 2 | 021-22 per il 2022-23 |                  |                 | 911911911     |        | Avvertenza                                                                                                    |
| ta Richiesta*               | Blegione*             | <br>Data Rinnovo |                 | Data Scadenza |        | The set for an a set of the set of the set                                                                                                    |
| 17/08/2022                  | 2022-23               | <br>01/09/2022   |                 | 31/08/2023    |        | Affinche la richiesta sia correttamente processata dai nostri utilici, seguire la seguente procedura.<br>1. Stansare la Domenda di Alfiliatione                      |
|                             |                       | Stato            |                 | Prez20        |        | 2. Firmaria o sconnorizzaria                                                                                                    |
| Registro CONI               | C Bar                 | Non Confermato   |                 |               | 100.00 | Allegare la scansione denia modulo comanda di Atteacióne ternate     Allegare anche la scansione del Consenso Privacy Ternato     Allegare la scansione del bonien a |
| cauisto Tessere             | (opzionale)           |                  |                 |               |        | Banca: BCC di Rona                                                                                                    |
| ateopris Teasere*           |                       | Numero Tessere*  | Prezzo Unitario | Totale        |        | IBAN : IT68P0832712100000000441513                                                                                                    |
| -                           |                       |                  | 0.00            |               | 0.00   | Causale : TUTORIAL rinnovo affiliazione                                                                                                    |
|                             |                       |                  |                 |               |        | 8. Se si acquistano tessera allegare anche la scansione del retativo bonifico                                                                                        |
|                             |                       |                  |                 |               |        |                                                                                                    |
|                             |                       |                  |                 |               |        | Le richieste senza questi documenti ("non confermate") non saranno elaborate.                                                                                        |
|                             |                       |                  |                 |               |        |                                                                                                    |

Successivamente cliccare sul pulsante "Salva ed allega Scansione".

|                                                                                                    | anananan seringan Period                                                                                                    |           | analasi - mayon na bayon 2005.                         |           | orenan 6035240c                                                        |                                                                                                    |                                      |
|----------------------------------------------------------------------------------------------------|----------------------------------------------------------------------------------------------------|-----------|--------------------------------------------------------|-----------|------------------------------------------------------------------------|----------------------------------------------------------------------------------------------------|--------------------------------------|
| rioine                                                                                                    |                                                                                                    |           |                                                        | -         |                                                                        |                                                                                                    |                                      |
| Modifica Rinnovo                                                                                                    | Affiliazione                                                                                                    |           | 1                                                      |           |                                                                        |                                                                                                    |                                      |
| Selve Annulis                                                                                                    | Stampe Domunda d Alfilizades Al                                                                                                    | 569 🔺 58a | mpa Gargereo Prikacy                                   |           |                                                                        |                                                                                                    |                                      |
|                                                                                                    |                                                                                                    |           | A Rich                                                 | ilesta NO | ON CONFERMATA: allegare                                                | le scansioni di:                                                                                                    |                                      |
|                                                                                                    |                                                                                                    |           | AR FIIGH                                               | 10040 144 | Domanda di Affiliazione                                                |                                                                                                    |                                      |
|                                                                                                    |                                                                                                    |           |                                                        |           | Consenso Privacy                                                       |                                                                                                    |                                      |
|                                                                                                    |                                                                                                    |           |                                                        |           | Bonifico Rinnovo                                                       |                                                                                                    |                                      |
|                                                                                                    |                                                                                                    |           |                                                        |           |                                                                        |                                                                                                    |                                      |
| UTORIAL                                                                                                    | Dilettantistica                                                                                                    |           |                                                        |           |                                                                        |                                                                                                    |                                      |
| UTORIAL<br>Ilatione da Rinnovare<br>Plinnovo Affiliazione ACSI 20                                                                                                    | oz1-22 per II 2022-23                                                                                                    |           |                                                        | Ŷ         | Numers<br>911911911                                                    | Avvertenza                                                                                                    |                                      |
| UTORIAL<br>lazione da Rinnovare<br>Plinnovo Affiliazione ACSI 20<br>a Flichesta*                                                                                                    | 1 Dilettantistica<br>121-22 per il 2022-23<br>Stagione*                                                                                                    |           | Data Finnovo                                           | \$        | Numero<br>911911911<br>Onte Scadenza                                   | Avvertenza                                                                                                    |                                      |
| Sociazione Sportiva<br>UTORIAL<br>Ilazione da Rimovare<br>Rinnovo Affiliazione ACSI 20<br>ta Richiesta*<br>(7/08/2022                                                                         | 2021-22 per il 2022-23<br>58g/cho*<br>2022-23                                                                                                    |           | Data Finnovo<br>01/09/2022                             | v         | Numano<br>911911911<br>Data Scodenza<br>31/08/2023                     | Avvertenzo<br>Affinche la richiesta sia correttamente processata dai nostri ut                                                                                                    | fici, seguire la seguente procedura. |
| ISSOCIAZIONE Sponiva<br>FUTORIAL<br>Itilazione da Rinnovae<br>Rinnove Affiliazione ACSI 21<br>dia Richitesta*<br>27408-2022                                                                   | Dilottantistica<br>021-22 per il 2022-23<br>Stagione*<br>2022-23                                                                                                    |           | Data Pinnovo<br>01/09/2022<br>Stato                    | •         | Numero<br>911911911<br>Data Scadenza<br>31/08/2023                     | Avvertenzo<br>Affinché la richiesta sia correttamente processata dai nostri ut<br>1. Stempere la Domanda di Attazione<br>2. Finanzia e scamerizzate                                                                                                    | fici, seguire la seguente procedura: |
| International Sportive Sportive Sportive Sportive Sportive Attaches da Rimovare Rimove Attaches da Richesta*<br>27/08/2022                                                                    | 201-22 per II 8022-23<br>Stagionen<br>2022-23<br>8 Bar                                                                                                    |           | Data Pinnovo<br>G1/GB/2022<br>Bado<br>Non Contermato   | •         | Numero<br>911911911<br>Dote Scadenza<br>31/08/2023<br>Prezzo<br>100.00 | Avvertenza<br>Affinché la richiesta sia correttamente processata dai nostri uti<br>1. Bismpare la Oomandi di Mitazione<br>2. Firmarte e scammerizzate<br>3. Alogare anche la scamione del Consenso Privacy firmate<br>4. Alogare anche la scamione del Consenso Privacy firmate<br>5. Alogare la scandone del bondio a:                                                                                                    | fici, seguire la seguente procedura: |
| UTORIAL<br>Illudice da Perosare<br>Penose Affiliadore ACSI 2<br>ta Filchesta*<br>27708/2022<br>Registro COM                                                                                   | 201-52 per II 2022-23<br>Stagionen<br>2022-23<br>2 Bar<br>LZIONE Nossun documento ca                                                                                                    | ricato    | Data Pinnovo<br>O r/Oal2022<br>Stato<br>Non Contermato | v         | Numaro<br>911911911<br>Dote Scadenza<br>31/08/2023<br>Prezzo<br>100.00 | Avvertenza<br>Affinché la richiesta sia correttamente processata dai nostri ut<br>1. Sompare la Connarda di Attazione<br>2. Finaria e sozanretizzata<br>3. Alogare anche la scarationo del Consenso Privacy firmata<br>4. Alogare anche la scarationo del Consenso Privacy firmata<br>6. Alogane la standono del bontino a :<br>Banca: BCC di Roma                                                                                                    | fici, seguire la seguente procedura: |
| VUTORIAL<br>Illuctore da Penosre<br>Penose Affiliadore ACSI 2<br>na Fibriosta<br>Registro CON<br>Comanda di Affilia<br>Scogi file Nessun filo scio                                            | Dilettantustica<br>Stegione"<br>2022-23<br>Stegione"<br>2022-23<br>Stegione<br>Res<br>Bar<br>Nossun documento ca<br>scionato                                                                                                    | ricato    | Data Pienovo<br>01/09/2022<br>Batio<br>Non Confermato  | •         | Numero<br>911911911<br>Data Scadenza<br>31/08/2023<br>Prezzo<br>100.00 | Avvertenza<br>Affinché la richiesta sia correttamente processata dai nostri ut<br>1. Stompare la Oomanda di Affilazione<br>2. Finala e scannerezzaria<br>2. Alegare la consadre delta modicio Domanda di Affilazione firmata<br>3. Alegare la consadre delta modicio Domanda di Affilazione firmata<br>3. Alegare la scanadore del contico a<br>3. Alegare la scanadore del contico a<br>3. Alegare la scanado | fici, seguire la seguente procedura. |
| VUTORIAL<br>ULICORIAL<br>ULICORIAL<br>ULICOR LA PROVING<br>PRODUCE APPROVE<br>PRODUCE AND A CONTRACT<br>Registro CONI<br>Omanda di Affilia<br>Scogli file Nessun file sele<br>onsenso Privacy | ADIBITANTUSUCA<br>DE1-52 per II 2022-23<br>Stagener<br>2022-23<br>Stag<br>Stag<br>St | ricato    | Data Pienovo<br>01/C9/2022<br>Butio<br>Rion Confermato | •         | Numero<br>911911911<br>Data Skadenza<br>31/68/2023<br>Prezzo<br>100.00 | Avvertenza<br>Affinché la richiesta sia correttamente processata dai nostri uti<br>1. Stompare la Domanda di Affilazione<br>2. Finalia e scannerizzaria<br>2. Alegare la teonadore della modicio Domanda di Affilazione firmata<br>2. Alegare la teonadore della modicio Domanda di Affilazione firmata<br>2. Alegare la teonadore della modicio Domanda di Affilazione firmata<br>3. Alegare la teonadore della modicio Domanda di Affilazione firmata<br>3. Alegare la teonadore del bonfico a.<br>Banca: BCC di Roma<br>TEAN : ITG6P08327121080080808441513<br>Intestato a: ACSI Conitato Provinciale<br>Custa i exputatoro tessete allegare antre la scianacore del relativo bon                                                                                                    | fici, seguire la seguente procedura. |

Cliccare sul pulsante "Stampa domanda di Affiliazione" e successivamente sul pulsante "Stampa Consenso Privacy" per scaricare le domande già correttamente precompilate in formato PDF. Queste due domande dovranno essere stampate, firmate dal legale rappresentante e scansite in formato PDF (NON PIU' DI 2MB, usare i love PDF -online e gratuito- per comprimere i file troppo grandi) per poter essere caricate in 4gest unitamente alla contabile del bonifico della riaffiliazione.

| UNITARY CONTINUES OF A DESCRIPTION OF A DESCRIPTION OF A |                             |                 |               | Numero        |        |                                                                                                    |
|----------------------------------------------------------------------------------------------------|-----------------------------|-----------------|---------------|---------------|--------|----------------------------------------------------------------------------------------------------|
| Rinnovo Affiliazione ACSI 2                                                                                                    | 2021-22 per il 2022-23      |                 |               | 911911911     |        | Avvertenze                                                                                                    |
| Data Richiesta*                                                                                                    | Stagione*                   | Data Rinnovo    |               | Data Scadenza |        |                                                                                                    |
| 27/08/2022                                                                                                    | 2022-23                     | 01/09/2022      |               | 31/08/2023    |        | Affinchè la richiesta sia correttamente processata dai nostri uffici, seguire la seguente procedu                                                                                              |
|                                                                                                    |                             | Stato           |               | Prezeo        |        | 1. Stampare la Domanda d'Allilizione     2. Firmada e scarnerizzaria     3. Alexandre la scarnerizzaria                                                                                        |
| Hegistro CONI                                                                                                    | Bar                         | Non Confermat   | 0             |               | 100.00 | Analyzar is socialisate con income de interes la reinacia en interes     Al Allegare anche a socialistica del Consenso Privacy limito     B. Allegare la scansione del baniños a:              |
| Domanda di Affili                                                                                                    | A Nessun documento caricato |                 |               |               | 4      | Banta: BCC di Roma                                                                                                    |
| Scegli file Nessun file sel                                                                                                    | lezionato                   |                 |               | @ Ca          | nca 🦟  | Intestato a: ACSI Comitato Provinciale                                                                                                    |
| Consenso Privac                                                                                                    | V Lessun documento caricato |                 |               |               | -      | E Se si acquisizano insesse allegare ache la segnicine del midito fivolitio                                                                                                    |
| Scegli file Neesun in set                                                                                                    | lezioneto                   |                 |               | @ Ga          | nce 🗡  | La richiasta sente questi documenti ("non confermate") non serence elaborata                                                                                                    |
| Bonifico Rinnovo                                                                                                    | Nes en documento caricato   |                 |               |               | -      | La nemetra senza questi documenti ( non comerinata ) non saranno eraborate.                                                                                                    |
| Scegli file Nerson ins sol                                                                                                    | lezionato                   |                 |               | ⊙ ca          | nca 🗡  | Guide all'upload dei file                                                                                                    |
| Acquisto Tessere                                                                                                    | (opzionale)                 |                 |               |               |        | Selezionare un file premendo il pulsante Scegli File     Premere poi il pulsante Carles per l'upload nell'area personale su 4settori.                                                          |
| Catogoria Tessere*                                                                                                    |                             | Numara Tassera* | Prezzo Unitar | io Totalo     |        | <ul> <li>Una volta caricato, il file combin nome e gli viene assegnato il nome del protocolla.</li> <li>Sono ammosti file con estansione: all'ino, lano, nell'e non</li> </ul>                 |
| -                                                                                                    |                             | ~ 0             | 0.00          |               | 0.00   | Dimensione massima del Ne: 2005     Se si cance un altro file, il precedente viene sostituito.                                                                                                 |
| Bonifico Tessere                                                                                                    | Nessun documento caricato   |                 |               |               |        | Premere April link in un'altra scheda per aprire il file anziche scaricario.     Per problemi di unione, trasformazione e dimensione dei file da caricore potete usare questo strumento online |
|                                                                                                    | osloases.                   |                 |               | (C) (C)       | nice . | gratuno: I COVE PDP                                                                                                    |

Cliccare sul pulsante "Scegli file" per selezionare il file della domanda di affiliazione da caricare e, successivamente cliccare sul pulsante verde "Carica" per caricare il documento. Ripetere questa operazione per ogni documento richiesto.

I documenti vanno caricati uno alla volta.

| Affiliazione da Rinnovare                                                                         |                                                                                           |                                                        | N               | umero                               |              |                                                                                                    |                   |
|---------------------------------------------------------------------------------------------------|-------------------------------------------------------------------------------------------|--------------------------------------------------------|-----------------|-------------------------------------|--------------|----------------------------------------------------------------------------------------------------|-------------------|
| Binnovo Affiliazione ACBI 2                                                                       | 1021-22 per 8 2022-23                                                                     |                                                        |                 | 911911911                           |              | Avvertenze                                                                                                    |                   |
| 27/08/2022                                                                                        | Stegone*<br>2022-23 ~                                                                     | Data Filinovo<br>01/09/2022<br>Stato<br>Non Confermato | P               | ata Scadenza<br>31/08/2023<br>rezzo | 100.00       | Alfinchè la richiesta sia correttamente processata dai nostri uffici, seguire la segu<br>1. Blampare la Domenca di Attilazione<br>2. Finante la soconnoitzanti<br>3. Alegare la scannico della modulo Domanda di Attilazione finate<br>4. Alegare anche la seguino dei Conseno Privace firmate                                                                                                    | ente procedura:   |
| Domanda di Affilia<br>Scegi file Nessun file sel<br>Consenso Privac<br>Scegi file Nessun file sel | azione rinnovo-acsi-e477-2022-23.png<br>exonato<br>Y Nessun documento caricate<br>exonato |                                                        |                 | • Bi                                | nica<br>nica | 5. Allegare la scandiore del tonifico m<br>Banca: BCC di Roma<br>IISAN: ITGBP0832712100908080441513<br>Intestato a: ACSI Comitato Provinciale<br>Causale : TUTORIAL rinnovo affiliazione<br>6. Se si acquistano lessere allegare anche la scansione del relativo bostifico<br>Le richieste senza questi documenti ("non confermate") non saranno elabo                                                                                                    | rate.             |
| Scegi file Nessun file sel                                                                        | vessuri obcumento cancato<br>ezionato                                                     |                                                        |                 | @ Ca                                | rica         | Guida all'upload dei file                                                                                                    | 0                 |
| Acquisto Tessere<br>Categoria Tessere*                                                            | (opzionale) ~                                                                             | Numero Tessere*<br>C                                   | Prezzo Uniterio | Totale                              | 0.00         | Selactionare un file presented i pulsante Seegli File     Fremens poi il pulsante Cavica per l'uplotad nell'arna personala su 4settori.     Una vota caricato, il file caratoria nome o gli vien assegnato il nome dal protocolle.     Sona variante managemente del file: 2449     See si carato ana valto file, i prenderinte viene assittate.     Premers April file in un'affra acheda por aprile il file anticine du caratora.     Personale April file in un'affra acheda por aprile il file anticine du caratora cover overto | strumento online. |
|                                                                                                   |                                                                                           |                                                        |                 | 0.0                                 | and a state  | gratuito: I LOVE PDF                                                                                                    |                   |

Ogni volta che un documento sarà caricato correttamente la tipologia del documento cambierà da rosso a verde e apparirà il nome del documento caricato (se non diventa verde vuol dire che il file è più grande di 2MB, usare i love PDF -online e gratuito- per comprimere i file troppo grandi).

| (Orther                                                                                                    |                                                                                                    |                 |             |            |                                                                                        |               |                                                                                                    |
|----------------------------------------------------------------------------------------------------|----------------------------------------------------------------------------------------------------|-----------------|-------------|------------|----------------------------------------------------------------------------------------|---------------|----------------------------------------------------------------------------------------------------|
| Modifica Rinnovo                                                                                                    | Affiliazione                                                                                                    |                 |             |            |                                                                                        |               |                                                                                                    |
| Annulla 🔒 Shirry                                                                                                    | a Domanda di Athliazione ACSI                                                                                                    | Stampa Consense | o Priving   |            |                                                                                        |               |                                                                                                    |
|                                                                                                    |                                                                                                    |                 |             |            |                                                                                        |               | 1                                                                                                    |
|                                                                                                    |                                                                                                    |                 | A Ri        | ichiesta C | ONFERMATA: mod                                                                         | lifiche non ( | consentite.                                                                                                    |
| UTORIAL<br>fiazione da Rinnovare                                                                                                    |                                                                                                    |                 |             |            | Numero                                                                                 |               |                                                                                                    |
| Finnovo Attiliazione ACSI 2                                                                                                    | 121-22 per II 2022-23                                                                                                    |                 |             | 1          | 911911911                                                                              |               | Avvertenza                                                                                                    |
| ta Richiesta"                                                                                                    | Stagione*                                                                                                    | Dat             | ita Filmovo |            | Data Scadenza                                                                          | -             | Affincha la orbiasta sia constitumante processata dei nostri uffici, camina la casuante procedura                                                                                                    |
| 7/08/2022                                                                                                    | 2022-23                                                                                                    | · 0             | 01/09/2022  |            | 31/08/2023                                                                             |               | I. Stampare la Domanda di Affiliazione                                                                                                    |
|                                                                                                    |                                                                                                    | Sta             | alto        |            | Prezzo                                                                                 |               | <ol> <li>Firmaria e sciannerizzaria.</li> <li>Alingare la scianterizzaria modulo Domanda di Affiliazione firmata.</li> </ol>                                                                                                    |
| Resident COM                                                                                                    | T Day                                                                                                    |                 |             |            |                                                                                        | 100.00        |                                                                                                    |
| Registre CONI                                                                                                    | 🖬 Bar                                                                                                    | 4               | Contermato  |            |                                                                                        |               | <ol> <li>Allegare anche la scansione del Consenso Privacy firmato</li> <li>Allegare la scansione del bonifico a:</li> </ol>                                                                                                    |
| Registre CONI<br>omanda di Affilia                                                                                                    | Bar<br>ZiONO rinnovo-acsi-a477-2022                                                                                                    | 2-23.png        | Confermato  |            | • Linir                                                                                |               | 4. Alegare anche la scanniche del Contenso Phizacy limite<br>6. Alegare i ascanniche del Contenso<br>Banca: BCC di Roma                                                                                                    |
| Registre CONI<br>Omanda di Affilia<br>Scogli file   Nessun file seli                                                                   | Bar     IZIONO rinnovo-acsi-a477-2022 zionato                                                                                                    | 2-23.png        | Confermato  |            | © Einir                                                                                |               | 4. Alegare anche la scaraione del Corestos Privacy firmito<br>6. Alegare la istanzione del conto ca:<br>Banca: BCC di Roma<br>IBAN: : IT60P0632712100000000441513<br>Intestato a: ACSI Conitato Provinciale                                                                                                    |
| Registre CONI<br>omanda di Affilia<br>Scegii file Nessun file seh                                                                      | Bar<br>IZIONO rinnovo-acsi-a477-2020<br>zionato                                                                                                    | 2-23.png        | Contermato  |            | © Einer                                                                                |               | 4. Alogare anche la scaraione del Consenso Privacy firmito<br>6. Alogare la scaratione del consenso Privacy firmito<br>Banca: BCC di Roma<br>IBAN: : IT65P08327121300008000441513<br>Infestato a: ACSI Comitato Provinciale<br>Causale : TUTORIAL rinnovo affiliazione                                                                                                    |
| Registre CONI<br>Comanda di Affilia<br>Scegit file Nessan file sel<br>Consenso Privacy                                                 | Bar  IZIORO rinnovo-acsi-a477-2022 ubnato  privacy-acsi-a477-2022-23.png domato                                                                            | 12-23.png       | Contermato  |            | © Linve<br>© Conc<br>© Eleve                                                           |               | 4. Alegare anche la scaraione del Corestos Prinzo finnato<br>6. Alegare la istanzione del contro ca:<br>Banca: BCC di Rome<br>IDNN : IT65P063271221000000000441513<br>Intestato a: ACSI Conitato Provinciale<br>Causale : TUTORIAL rinnovo affiliazione<br>6.Se di acquistana tessero allegare anche la scaraione del relativo bonitoo.                                                                                                    |
| Registro CONI<br>omanda di Affilia<br>Songi file Nessun file solu<br>Onsenso Privacy<br>Songi file Nessun file solu                    | Bar<br>IZIOTO Innovo-acsi-a477-2022<br>donato<br>I privacy-acsi-a477-2022-23.png<br>atomato                                                                | 12-23.png       | Contermato  |            | © Carlo                                                                                | na<br>19      | A Negare anche la scaraione del Consenso Privacy firmato     A. Negare la scaratione del consenso Privacy firmato     A. Negare la scaratione del consenso Privacy firmato     Banca: BCC di Rome     IbW. : IT69P0832712100008000441513     Intestato a: ACSI Constato Provinciale     Causale : TUTORIAL rinnovo affiliazione     6. Se el acquistan tessere allegare anche la scaraione del relativo bonito.     Le richiesta senza questi documenti ("non confermate") non saranno elaborate.       |
| Hegistro CONI<br>omanda di Affilia<br>Soogi file Nessun file soli<br>onsenso Privacy<br>Songi file Nessun file soli<br>onifico Rinnovo | Bar      IziONE rinnovo-acsi-a477-2022     ubnato     iphyacy-acsi-a477-2022-23.png     iphyacy-acsi-a477-2022-23.png     bonifico_rinnovo-acsi-a477-2022- | 12-23.png       | Contermato  |            | Einer     Conc     Conc     Conc     Conc     Conc     Conc     Conc     Conc     Conc |               | A. Negare anche la scaratione del Consenso Prinzay firmito     A. Negare la scaratione del consenso Prinzay firmito     A. Negare la scaratione del consenso Prinzay firmito     Banca: BCC di Rome     IBAN: I TESPRO3271221000000000441513     Intestato a: ACSI Constato Provinciale     Causale : TUTORIAL rinnovo affiliazione     e. Se si acquistana tessere allegare anche la scaratione del relativo bonitoo     Le richiesta senza quasti documenti ("non confermata") non saranno elaborate. |

Con il corretto caricamento di tutti i file il sistema farà apparire un avviso in verde che segnala che la richiesta di riaffiliazione è stata confermata.

<u>Dopo alcuni giorni</u> potrete trovare i certificati di affiliazione e la ricevuta di pagamento direttamente in 4gest.

| me .                                          |                                                                   |                                              | 1 miel Dati                            |
|-----------------------------------------------|-------------------------------------------------------------------|----------------------------------------------|----------------------------------------|
| Home                                          |                                                                   |                                              | Rinnnova Affiliazion<br>I miel Rinnovi |
| Sabato 26 agosto 2022<br>+ i carsi ili oggi - | Iscritti<br>- click sul repustor per registrare la presence -     | Situazione<br>- constrictives e da -         | Ordina Tessere<br>I miel Ordini        |
| Nessun corso per oggi                         | Nessun iscritto                                                   | Nessun Credito trovato                       | Logout                                 |
| Inseriaci Corso<br>Archivio Corsi             | Inseriad Parsona Fisica<br>Archivio Persona                       | Inserisci Persona Fisica<br>Archivio Persone |                                        |
| 0 Sort<br>Antwi                               | 0 Scaduri<br>0 in Sossieran<br>0 Voltal<br>0 Certificati Corretti | Tossere Rimanenti                            | c                                      |
|                                               |                                                                   |                                              |                                        |

Andare al menu I miei dati che si trova cliccando sul nome della propria associazione in alto a destra.

| Madifina Oracola      |            |                     |                |                         |                        |               |             |          |                      |               |             |  |  |  |  |  |
|-----------------------|------------|---------------------|----------------|-------------------------|------------------------|---------------|-------------|----------|----------------------|---------------|-------------|--|--|--|--|--|
| Modifica Organiz      | zazione    |                     |                |                         |                        |               |             |          |                      |               |             |  |  |  |  |  |
| Salva e chiudi        | Annulia    | T XLS PGS           |                |                         |                        |               |             |          |                      |               |             |  |  |  |  |  |
| 0 Associazione        | Id Utente  |                     | Altiva?        | Tesseramento autonomo   | Upload Oboligatorio    | I             | omande Soci | 2        |                      |               |             |  |  |  |  |  |
| 477                   | 572        |                     | SI ~           | si ~                    | NO ~                   |               | NO ~        |          | Registrazione.       |               |             |  |  |  |  |  |
| Issociazione          |            |                     |                |                         |                        | Codice Fiscal | e.          |          | Referente            |               |             |  |  |  |  |  |
| TUTORIAL              |            |                     |                |                         |                        | 999999999     |             |          |                      |               |             |  |  |  |  |  |
| Tipologia             | Descrizion | e Tipologia         |                |                         | Portita IVA            |               |             |          | Data Costi           | uzione        |             |  |  |  |  |  |
| ASD ~                 | Associa    | zione Sportiva Dile | attantistica   |                         |                        |               |             |          |                      | 30/11/0000    |             |  |  |  |  |  |
| ndirizzo              |            |                     |                |                         |                        |               |             |          |                      | Data Regis    | Haziona     |  |  |  |  |  |
| Via Roma,1            |            |                     |                |                         |                        |               |             |          |                      | 30/11/00      | 00          |  |  |  |  |  |
| ap                    | Citta      |                     |                |                         |                        |               | Provincia   |          | _                    | Ufficia di Ri | gistrazione |  |  |  |  |  |
| 35100                 | Padova     |                     |                |                         |                        |               |             |          |                      |               |             |  |  |  |  |  |
| elefono               |            |                     | Altro Teletono |                         | Fax                    |               |             |          | Numero Registrazione |               |             |  |  |  |  |  |
|                       |            |                     |                |                         |                        |               |             |          |                      |               |             |  |  |  |  |  |
| inail                 |            |                     |                | Altra Email             |                        |               |             |          |                      | Codice SD     |             |  |  |  |  |  |
|                       |            |                     |                |                         |                        |               |             |          |                      |               |             |  |  |  |  |  |
| Rio Web               |            | -                   |                |                         |                        |               |             |          | , l                  | _             |             |  |  |  |  |  |
|                       | 1          |                     |                |                         |                        |               |             |          |                      |               |             |  |  |  |  |  |
|                       |            |                     |                |                         |                        |               |             |          |                      |               |             |  |  |  |  |  |
| uoli (0) Affiliazioni | (1) Tess   | ere (0) Doo         | Soc. (0) Doc.  | Fisc. (0) Discipline (0 | D) Prezzi (1) Utenti ( | 1) Prospe     | etto Cau    | sali (1) | Note                 |               |             |  |  |  |  |  |
|                       |            |                     |                |                         |                        |               |             |          |                      |               |             |  |  |  |  |  |

Successivamente selezionare la linguetta Affiliazioni per vedere lo stato dell'affiliazione.

| me                       |                |                      |                 |              |              |                 |               |            |     |         |                       | -         | -   |    | 1 mie        | i Dati                  |              |
|--------------------------|----------------|----------------------|-----------------|--------------|--------------|-----------------|---------------|------------|-----|---------|-----------------------|-----------|-----|----|--------------|-------------------------|--------------|
| Modifica Organiz         | zazione        |                      |                 |              |              |                 |               |            |     |         |                       |           |     |    | Rinn<br>Rinn | nova Affili<br>novo Rap | azion<br>ido |
| Salva e chiudi           | Annulla        | 🙆 Stampa Info        |                 |              |              |                 |               |            |     |         |                       |           |     |    | Arch         | ivio Rinno              | vi           |
| ssociazione              |                |                      |                 |              |              |                 | Codice Fiscal | 9          | - 1 | Basilet |                       | -         |     |    | <br>Ordi     | na Tesseri              | 9            |
| TUTORIAL                 |                |                      |                 |              |              |                 | 99999999      |            |     |         | and the second second |           |     |    | Arch         | ivio Ordini             | Į.           |
| pologia                  | Descrizione Ti | pologia              |                 |              |              |                 | Partite IVA   |            |     | Referen | ntə                   |           |     |    | Logo         | xat                     |              |
| ASD                      | Associazio     | e Sportiva Dilettant | istica          |              |              |                 |               |            |     |         |                       |           |     |    | -            |                         | _            |
| dirizzo                  |                |                      |                 |              |              |                 |               |            |     | Data Cr | ostituzione           |           |     |    |              |                         |              |
| Via Roma,1               |                |                      |                 |              |              |                 |               |            |     | 30/11   | 1/0000                |           |     |    |              |                         |              |
|                          | and the second |                      |                 |              |              |                 |               | Devidencia |     | Data P  | egistrazion           | 8         |     |    |              |                         |              |
| 35100                    | Padova         |                      |                 |              |              |                 |               | PTOVIDI8   |     | 30/1    | 1/0000                |           |     |    |              |                         |              |
|                          |                | 144                  |                 |              |              | 1               |               |            |     | Ufficio | di Registra:          | zione     |     |    |              |                         |              |
| selono                   |                | AU                   | o telefono      |              |              | Pax             |               |            |     |         |                       |           |     |    |              |                         |              |
| 204                      |                |                      |                 | 10. mil      |              |                 |               |            |     | Numer   | o Registraz           | ione      |     |    |              |                         |              |
| man                      |                |                      |                 | Allia Ema    | ari          |                 |               |            |     |         |                       |           |     |    |              |                         |              |
|                          |                |                      |                 |              |              |                 |               |            |     | Codice  | SDI                   |           |     |    |              |                         |              |
| NO WHED                  |                |                      |                 |              |              |                 |               |            |     |         |                       |           |     |    |              |                         |              |
|                          |                |                      |                 |              |              |                 |               |            |     | Sede If | NPS di Con            | npeteriza |     |    |              |                         |              |
|                          |                | -                    | -               |              |              |                 |               |            |     |         |                       |           |     |    |              |                         |              |
|                          | -              |                      |                 |              |              |                 |               |            |     |         |                       |           | A   |    |              |                         |              |
|                          |                |                      |                 |              |              |                 |               |            |     |         |                       |           |     |    |              |                         |              |
| oli (0) Affiliazioni (1) | Tessere (      | 0) Servizi (0)       | Doc. Soc. (0)   | Doc. Fisc. ( | 0) Disciplin | e (0) Prezzi (1 | I) Utenti (1) |            |     |         |                       |           | 11. |    |              |                         |              |
|                          |                |                      |                 |              |              |                 |               |            |     |         |                       | -1        |     |    |              |                         |              |
| Richiesta Socio          | Iodulo GDPR    | Adesive              | 🎟 Tessera Sport | liva         |              |                 |               |            |     |         |                       | V         | N   | 1  |              |                         |              |
|                          | Initia         | Sadenza              | Numero          | Prezzo       | Pagato       | Data Pag.       |               | Da Pagare  | €   | 6       |                       |           | 18  | IF | *            | 9887                    |              |
| tato Ente Statio         | 11111          |                      |                 |              |              |                 |               |            |     |         |                       |           |     |    |              |                         |              |

Cliccare sulle varie icone (se presenti) per scaricare i certificati e sul simbolo verde dell'Euro per scaricare la ricevuta.

Se le icone non sono presenti o il simbolo dell'Euro è rosso bisogna attendere qualche giorno.

## **RIAFFILIAZIONE INTERROTTA**

Se l'operazione di riaffiliazione si è interrotta per qualche motivo bisogna:

| nie'.                                                         |                                                                                                    |                                                                   | I miel Defi                            |
|---------------------------------------------------------------|----------------------------------------------------------------------------------------------------|-------------------------------------------------------------------|----------------------------------------|
| Home                                                          |                                                                                                    | *                                                                 | Rinnnova Affiliazion<br>I miei Rinnovi |
| Sabato 26 agosto 2022.<br>+ I canti di oggi -                 | iscritti<br>- dick nu risundru per registrare la presenza -                                                                          | - cose of developments                                            | Ordine Tessere<br>I miai Ordini        |
| Nessun corso per oggi                                         | Nessun iscritto                                                                                                    | Nessun Credito trovato                                            | Logoul                                 |
|                                                               |                                                                                                    |                                                                   |                                        |
| Inserisci Corso<br>Archivio Corsi                             | Inserisci Persona Fisica<br>Archivio Persone                                                                                         | Inserisci Persona Fisica<br>Archivio Persone                      |                                        |
| Inserisci Corso<br>Archivia Corsi                             | Inserisci Persona Fisica<br>Archivio Persone<br>6 Staduli<br>9 in Stadarua                                                           | Inserisci Persona Fisica<br>Archivio Persone<br>Tessere Rimanenti | c                                      |
| Inserisci Corso<br>Archivia Corsi<br>0 2568<br>Seel<br>Attivi | Inserisci Persona Fisica<br>Archivio Persone<br>9 Sestuti<br>9 Sestuti<br>9 Sestuti<br>9 Sestuti<br>9 Veld<br>0 Certificali Corretti | Inserisci Persona Fisica<br>Archivio Persone<br>Tessere Rimanenti | 3.                                     |

Andare al menu I Miei Rinnovi che si trova cliccando sul nome della propria associazione in alto a destra.

| Archiv | vio Rinnov        | i        |                 |                  |        |                |      |      |      |         |         |        |    |
|--------|-------------------|----------|-----------------|------------------|--------|----------------|------|------|------|---------|---------|--------|----|
| Rinno  | wa Affiliazione   | Visual   | izza 🖌 Mc       | difca            |        |                |      |      |      |         |         |        |    |
|        |                   |          |                 |                  |        |                |      |      |      |         | Ricorca |        |    |
| Ente   | Dota<br>Richiesta | Stagione | Data<br>Rinnovo | Data<br>Scadenza | Prezzo | State          | Dom, | GOPR | Bon. | Tessera | Prezo   | Totale | Bo |
| CSI    | 27/08/2022        | 2022-23  | 01/09/2022      | 31/08/2023       | 100.00 | NON CONFERMATA | ٥    | ۲    | e    | 0       | 0.00    | 0.00   |    |

Selezionare l'affiliazione non confermata **cliccando due volte** su di essa per continuare l'affiliazione dal momento dell'interruzione.